Bayerisches Landesamt für Umwelt

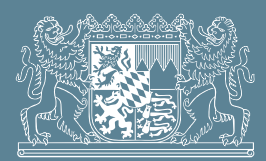

## Benutzerinformation M 153

Programmversion 01/2010

# M 153

DV-Programm zum Merkblatt DWA-M 153 "Handlungsempfehlungen zum Umgang mit Regenwasser"

Bitte beachten Sie folgenden Hinweis:

Das DV-Programm "M 153" wurde unter Windows XP entwickelt und unter Windows Vista und Windows 7 getestet. Für andere Systeme können keine Aussagen getroffen werden.

Die Benutzerinformation und Software sind urheberrechtlich geschützt. Alle Rechte bleiben vorbehalten. Die Software darf nur in Übereinstimmung mit den vertraglichen Bestimmungen verwendet werden. Die Benutzerinformation darf ohne die schriftliche Genehmigung des Bayerischen Landesamtes für Umwelt weder auf elektronischem noch auf mechanischem Wege (einschließlich Fotokopieren und Aufzeichnen) im Ganzen oder in Teilen reproduziert oder übertragen werden. Ansprüche aus der Benutzung sind ausgeschlossen, insbesondere wird keine Gewähr für die Richtigkeit des Inhalts dieser Benutzerinformation übernommen.

## Inhaltsverzeichnis

| 1     | Installation                                                | 4  |
|-------|-------------------------------------------------------------|----|
| 2     | Bildschirmeinstellung                                       | 5  |
| 3     | Programmaufbau                                              | 6  |
| 3.1   | Projekt                                                     | 6  |
| 3.2   | Flächenermittlung                                           | 6  |
| 3.3   | Qualitative Belastung                                       | 7  |
| 3.4   | Hydraulische Belastung                                      | 7  |
| 3.5   | Rechnen                                                     | 7  |
| 3.6   | M153 (Texte)                                                | 7  |
| 3.7   | Hilfe                                                       | 7  |
| 3.7.1 | Anmerkungen für Bayern                                      | 7  |
| 3.7.2 | Programmhinweise                                            | 7  |
| 4     | Anwendungshinweise                                          | 8  |
| 4.1   | Flächenermittlung                                           | 8  |
| 4.2   | Hydraulische Gewässerbelastung                              | 9  |
| 4.3   | Qualitative Gewässerbelastung                               | 10 |
| 5     | Änderungen im Vergleich zum Programm M153 - Version 01/2001 | 11 |
| 6     | Deinstallation des Programms "M153"                         | 12 |
| 7     | Literatur                                                   | 12 |

#### 1 Installation

Achtung: Zur Ausführung des Setups muss der Anwender administrative Rechte besitzen.

Legen Sie die CD-ROM in das CD/DVD-ROM Laufwerk ein.

Führen Sie von dieser CD-ROM aus dem Verzeichnis M153-Version012010 das Installationsprogramm <SETUP.EXE> aus. Haben Sie das Programm per E-Mail erhalten, so entpacken Sie die Dateien im Ordner M153.zip mit dem Passwort "programm" auf Ihre Festplatte in ein Verzeichnis Ihrer Wahl und führen von dort <SETUP.EXE> aus.

Setup legt standardmäßig das Verzeichnis C:\Programme\M153-LfU an und führt die Installation in diesem Verzeichnis aus. Während der Installation kann jedoch auch ein anderer Installationsort gewählt werden.

Die Lizenzdatei "M153-LfU.dat" mit der individuellen Kopfzeile wird automatisch in das vom Setup erzeugte Verzeichnis "C:\Programme\Gemeinsame Dateien\LfU" kopiert.

Die Anwendung wird durch Aufrufen von Start \ Programme \ M153-LfU \ M153 gestartet, sofern während der Installation der voreingestellte Verzeichnisname nicht geändert wurde.

## 2 Bildschirmeinstellung

Das Programm "M 153" ist für eine Bildschirmauflösung von 1024 x 768 Pixel und höher optimiert. Die in früheren Versionen von M 153 erscheinende Aufforderung zur Wahl der Bildschirmeinstellung entfällt. Wollen Sie die Bildschirmeinstellung ändern, so ist dies manuell z. B. bei Windows XP unter "Start/Einstellungen/Systemsteuerung/Anzeige" vorzunehmen.

#### 3 Programmaufbau

Nach Aufrufen des Programms erscheint folgendes **Startfenster** (Bild 1). Um Fehlbedienungen auszuschließen, sind während der laufenden Berechnung alle nichtbenötigten Menüs deaktiviert!

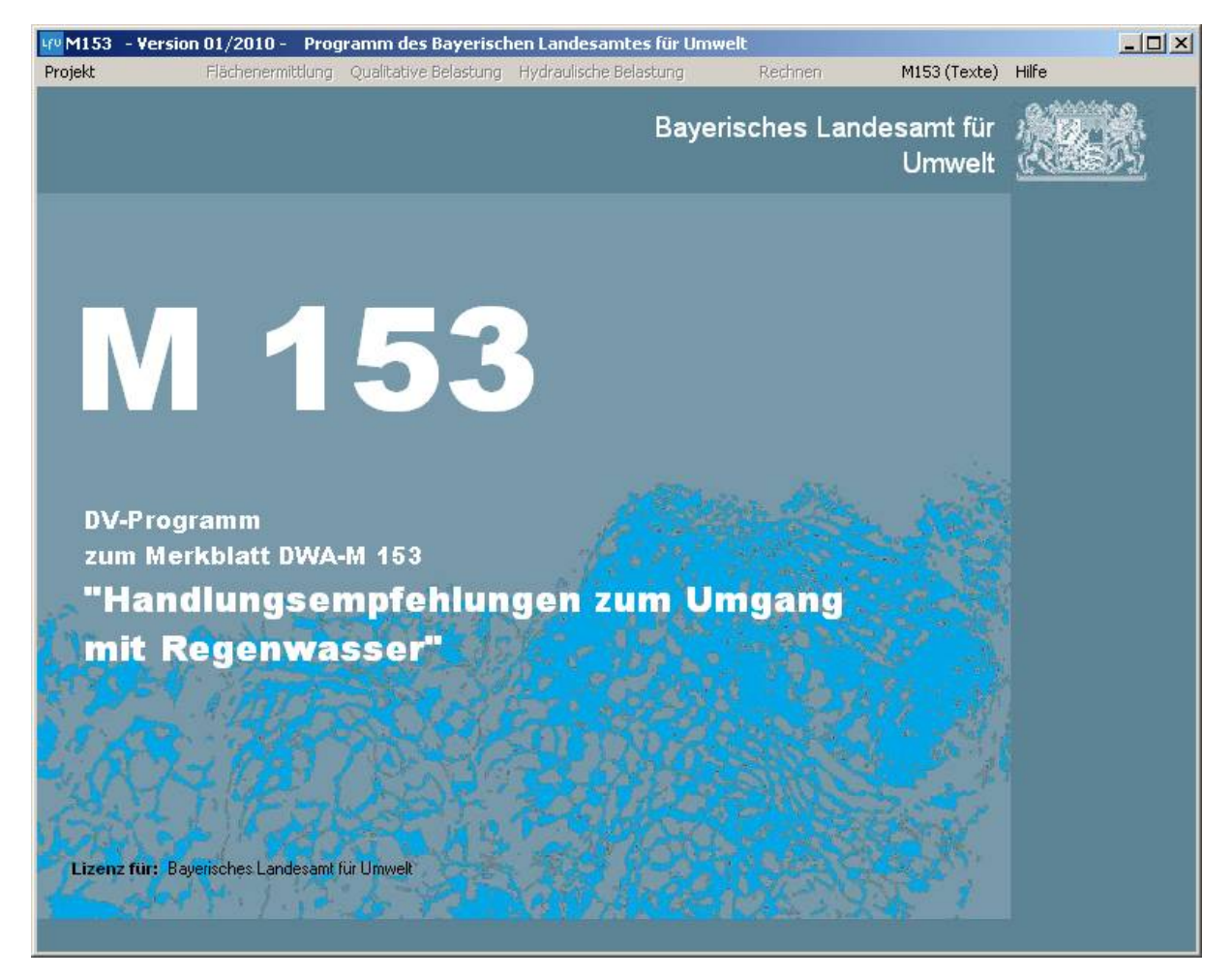

Bild 1: Startfenster von M153

#### 3.1 Projekt

Der Menüpunkt Projekt enthält folgende Untermenüs.

- Neu Ein neues Projekt wird nach Rücksprache erstellt
- Öffnen Es wird nach Rückfrage das Dialogfeld zum Laden eines gespeicherten Projektes geöffnet.
- Speichern Es wird das Dialogfeld "Projekt speichern unter" aufgerufen. Die Daten des Projekts werden in eine Datei mit dem gewählten Namen und der Endung ".153" gespeichert.
- Drucken Es wird das Dialogfeld "Drucker" aufgerufen. Die Bewertungsbögen werden am ausgewählten Drucker ausgegeben. Gelb hinterlegte Felder werden mit einem Stern gekennzeichnet. Hinweise und Warnungen werden mit ausgedruckt.
- Beenden Das Projekt wird nach Rückfrage beendet.

#### 3.2 Flächenermittlung

Das Fenster Flächenermittlung wird geöffnet. Weiteres siehe unter Punkt 4.1

#### 3.3 Qualitative Belastung

Das Fenster Qualitative Belastung wird geöffnet. Weiteres siehe unter Punkt 4.2

#### 3.4 Hydraulische Belastung

Das Fenster Hydraulische Belastung wird geöffnet. Weiteres siehe unter Punkt 4.2

#### 3.5 Rechnen

Die Eingabedaten werden geprüft. Fehlermeldungen und Warnungen werden am Bildschirm ausgegeben und müssen quittiert werden. Das Ergebnis der Berechnung wird in Textform im dafür vorgesehenen Feld ausgegeben.

#### 3.6 M153 (Texte)

Textauszüge aus folgenden Kapiteln des Merkblattes DWA-M 153 stehen zur Verfügung:

- Kapitel 5.3.2 Kupfer-, zink- oder bleigedeckte Dachflächen
- Kapitel 5.3.4 Mischflächen
- Kapitel 6.1 Bagatellgrenzen
- Kapitel 6.2.2 Hintereinanderschaltung von Behandlungsanlagen
- Kapitel 6.3 1 Drosselabfluss
- Kapitel 6.3.2 Maximalabfluss

#### 3.7 Hilfe

Unter dem Menüpunkt Hilfe finden Sie weitere Untermenüs

#### 3.7.1 Anmerkungen für Bayern

Zu folgenden Themen stehen Informationen zur Verfügung

- Merkblattsammlung des LfU, Schreiben 4.2/3
- Parkplatzflächen

#### 3.7.2 Programmhinweise

Unter diesem Menüpunkt finden sie Hinweise zur Handhabung des Programms. Sie können aus folgenden Untermenüs wählen:

- Programmbeschreibung
- Doppelklick
- Definitionen
- Bildschirmeinstellung
- Ansprechpartner

#### 4 Anwendungshinweise

Es wird empfohlen, vor einer Projektbearbeitung über das Menü "Hilfe \ Programmhinweise" die Ausführungen unter den Punkten

- Programmbeschreibung
- Doppelklick
- Definitionen

zur Kenntnis zu nehmen.

#### 4.1 Flächenermittlung

Die Flächenermittlung (Bild 2) ermöglicht die Erfassung der angeschlossenen Flächen  $A_{E,i}$  sowie deren Versiegelungsgrad  $\psi_m$  und berechnet daraus die angeschlossene undurchlässige Fläche  $A_u$ . Eine Änderung dieser beiden Größen führt zur Löschung schon berechneter Ergebnisse in der qualitativen bzw. hydraulischen Berechnung und macht somit eine Wiederholung dieser Berechnungen notwendig. Auf dieser Ebene ist die Öffnung sowie Speicherung von Projekten möglich. Sollen schon erfasste Daten gelöscht werden oder ein neues Projekt angelegt werden, ist dies durch Aufruf des Menüpunktes "**Projekt \....neu**" möglich.

Durch Doppelklick auf die Eingabefelder "Flächen", "Art der Befestigung" oder " $\psi_m$ " erhalten Sie eine Liste mit Begriffen. Durch Doppelklick auf einen Begriff oder Wert können Sie diesen in das Eingabefeld übernehmen und ggf. ändern oder ergänzen. Ein Doppelklick auf die leere Datumszelle trägt das aktuelle Datum ein.

| WM153 - Version 01/2010<br>Projekt Flächenen | <ul> <li>Programm des Bayerischen Lande<br/>mittlung Qualitative Belastung Hydraulisc</li> </ul> | samtes für Umwelt<br>he Belastung R | lechnen                       | M153 (Texte) | Hilfe |   |
|----------------------------------------------|--------------------------------------------------------------------------------------------------|-------------------------------------|-------------------------------|--------------|-------|---|
| Projekt :                                    | Flächenermitt                                                                                    |                                     | )atum :                       |              |       | 2 |
| Gewässer :                                   | Art der Befestigung                                                                              | A <sub>E,i</sub> in ha              | Ψ <sub>m</sub> Α <sub>ι</sub> | , in ha      |       |   |
|                                              |                                                                                                  |                                     |                               |              |       |   |
|                                              |                                                                                                  | Σ:                                  | Σ:                            |              |       |   |
|                                              |                                                                                                  |                                     |                               |              |       |   |
| L                                            |                                                                                                  |                                     |                               | 7.1.4        |       |   |
| the above 1                                  | P & P 2000                                                                                       | Alexald                             | 1239                          | 1 B          |       |   |

Bild 2: Eingabemaske für die Flächenermittlung

#### 4.2 Hydraulische Gewässerbelastung

Bei der **hydraulischen Berechnung** können Sie für das Feld "Regenabflussspende  $q_R$ " und für das Feld "Einleitungswert  $e_w$ " durch Doppelklick auf das jeweilige Feld die zugehörigen Tabellen einsehen und durch Doppelklick den gewählten Wert übernehmen (Bild 3).

Stimmt die Regenabflussspende nicht mit den in M 153 angegebenen Gewässerdaten überein wird das Feld "Regenabflussspende  $q_R$ " gelb hinterlegt.

| Projekt :<br>Gewässer :                                                                              |                  |                               |                                                    | Da                                                           | itum :               |                      |  |
|----------------------------------------------------------------------------------------------------|------------------|-------------------------------|----------------------------------------------------|--------------------------------------------------------------|----------------------|----------------------|--|
| <u>Gewässerdaten</u><br>mittlere Wasserspiegel<br>mittlere Wassertiefe h:<br>mittlere Fließgeschwind | breite b:        | m errec<br>m bek<br>m/s 1-jäh | hneter Mittelw<br>annter Mittelw<br>rlicher Hochwa | asserabfluss MQ :<br>asserabfluss MQ :  <br>sserabfluss HQ1: |                      | m³/s<br>m³/s<br>m³/s |  |
| Flächen                                                                                              | t der Befestigur | g                             | A <sub>E,i</sub> in ha                             | Ψm                                                           | A <sub>u</sub> in ha |                      |  |
|                                                                                                    |                  |                               |                                                    |                                                              |                      |                      |  |
| Emissionsprinzip nach                                                                                | Kap. 6.3.1       |                               | Imissionspr                                        | nzip nach Kap.6.3.                                           | 2                    | -                    |  |
| Regenabflussspende q<br>Drosselabfluss Q <sub>Dr</sub> :                                             | R:               | l/(s∙ha)<br>I∕s               | Einleitungs<br>Drosselabfl                         | wert e <sub>w</sub> :<br>uss Q <sub>Dr,max</sub> :           |                      | -<br> /s             |  |

Bild 3: Eingabemaske für die hydraulische Gewässerbelastung

#### 4.3 Qualitative Gewässerbelastung

Bei der **qualitativen Berechnung** erhalten Sie die zugehörigen Tabellen durch Doppelklick auf die Felder "Typ", "Punkte", Gewässerpunkte G" bzw. "Durchgangswerte D<sub>i</sub>". Durch Doppelklick auf einen gewählten Wert (Punkte) in den Tabellen wird dieser Wert in den Bewertungsbogen aufgenommen. Über die Tastatur können Typ- und Punktezahlen ebenfalls eingegeben werden (Bild 4). Durch die Eingabe in die Felder "L" und "F" werden die jeweiligen Punkte vom Programm entsprechend DWA-Merkblatt M 153 vorbelegt. Sie sind jedoch manuell änderbar. Stimmen Typ und Punkte nach dem Merkblatt nicht überein, werden diese Felder gelb hinterlegt. Es wird immer mit den eingegebenen Werten gerechnet.

| Projekt :                             |                      |                            |                                | Dat      | tum :                 |                                                    |  |  |
|---------------------------------------|----------------------|----------------------------|--------------------------------|----------|-----------------------|----------------------------------------------------|--|--|
| Gewässer                              |                      |                            |                                |          | Тур<br>Б. 🗌           | Gewässerpunkte G                                   |  |  |
| Flächenanteile f <sub>i</sub>         |                      |                            | Luft Lj                        | Fläch    | en Fi                 | Abflussbelastung Bj                                |  |  |
| Flächen                               | A <sub>u</sub> in ha | f <sub>i</sub> n. Gl.(4.2) | Typ Punkte                     | Тур      | Punkte                | $B_i = f_i \cdot (L_i + F_i)$                      |  |  |
| loffläche                             | 0,005                | 10                         |                                | F        |                       | 80 - 10301 - 80 - 80 - 90 - 90 - 90 - 90 - 90 - 90 |  |  |
|                                       |                      |                            |                                | F        |                       |                                                    |  |  |
|                                       |                      |                            |                                | F        |                       |                                                    |  |  |
|                                       |                      |                            |                                | F        |                       |                                                    |  |  |
|                                       |                      |                            |                                | F        |                       |                                                    |  |  |
|                                       |                      |                            |                                | F        |                       |                                                    |  |  |
|                                       | <b>Σ</b> = 0,005     | Σ =                        | Abflussbelastu                 | ng B = 3 | E (B <sub>i</sub> ) : | B =                                                |  |  |
| maximal zulässige                     | r Durchgangswert     | D <sub>max</sub> = G/B     |                                |          |                       | D <sub>max</sub> =                                 |  |  |
| vorgesehene Beh                       | andlungsmaßnahm      | en                         |                                |          | Тур                   | Durchgangswerte D <sub>i</sub>                     |  |  |
|                                       |                      |                            |                                |          | D                     |                                                    |  |  |
|                                       |                      |                            |                                |          | D                     |                                                    |  |  |
|                                       |                      |                            |                                |          | D                     |                                                    |  |  |
|                                       | Durchgan             | gswert D = Prod            | ukt aller D <sub>i</sub> (siel | ne Kap 6 | .2.2] :               | D =                                                |  |  |
| Emissionswert $E = B \cdot D$ : $E =$ |                      |                            |                                |          |                       |                                                    |  |  |

Bild 4: Eingabemaske für die qualitative Gewässerbelastung

## 5 Änderungen im Vergleich zum Programm M153 - Version 01/2001

- M153 Version 01/2010 ist auch unter Windows Vista und Windows 7 lauffähig.
- Beim Setup von m153 wird die Identifizierungsdatei M153-LfU.dat mit der in der Bestellung angegebenen Kopfzeile automatisch installiert. Diese Datei befindet sich im Ordner "Programme \ Gemeinsame Dateien \ LfU" und darf nicht gelöscht oder verschoben werden.
- Für M153 Version 01/2010 wurde ein einheitliches System für Kurzzeichen analog zum Arbeitsblatt ATV-DVWK-A 198 verwendet. Die Indices werden in der Form "Au" oder "A\_u" (z. B. bei Hinweisen) verwendet.
- Auf die Möglichkeit die Bildschirmauflösung zu ändern wurde verzichtet.
- Das Programm M153 kann während der Bearbeitung minimiert oder verschoben werden.
   Ebenso können andere Programme parallel geöffnet und betrieben werden.
- Beim Speichern eines Projekts wird dessen Dateipfad in die "Projektpfad\_M153.ini" im Verzeichnis "Eigene Dateien" geschrieben. Beim Öffnen von Projekten wird als Standardeinstellung immer auf diesen gespeicherten Pfad verwiesen.
- Beim Drucken von Programminhalten und Ergebnissen bleibt der voreingestellte Standarddrucker erhalten.

Über die in der Hilfe (Merkblattsammlung und Ansprechpartner) angegebenen Links können die entsprechenden Internetseiten des LfU geöffnet werden. Vorraussetzung ist ein bestehender Internetanschluss.

#### 6 Deinstallation des Programms "M153"

Achtung: Zur Deinstallation des Programms muss der Anwender administrative Rechte besitzen.

Das Programm kann durch die im jeweiligen Betriebssystem enthaltene Deinstallationssoftware von Microsoft entfernt werden. Öffnen Sie dazu unter

- Windows XP: Start \ Einstellungen \ Systemsteuerung \ Software \
- Windows Vista: Start \ Systemsteuerung \ Programme \ Programm deinstallieren
- Windows 7: Start \ Systemsteuerung \ Programme und Funktionen \

das benötigte Programm und wählen Sie im angezeigten Fenster das Programm M153 aus und klicken Sie nun auf Hinzufügen/Entfernen bzw. deinstallieren.

#### 7 Literatur

DWA-M 153 Merkblatt DWA-M 153 "Handlungsempfehlungen zum Umgang mit Regenwasser"; vom August 2007

| Im | pr | ess | um |  |
|----|----|-----|----|--|
|    |    |     |    |  |
|    |    |     |    |  |

Herausgeber: Bayerisches Landesamt für Umwelt Bürgermeister-Ulrich-Straße 160 86179 Augsburg

 Telefon:
 (08 21) 90 71-0

 Telefax:
 (08 21) 90 71-55 56

 E-Mail:
 poststelle@lfu.bayern.de

 Internet:
 http://www.lfu.bayern.de

Postanschrift: Bayerisches Landesamt für Umwelt 86177 Augsburg

Bearbeitung: Ref. 66 / Dipl.-Ing. (FH) Siegfried Forstner, Dipl.-Ing. (FH) Helmut Schwinger, Dipl.-Ing. (FH) Florian Ettinger Stand: 15.04.2010

Bildnachweis: Bayerisches Landesamt für Umwelt Referat 66